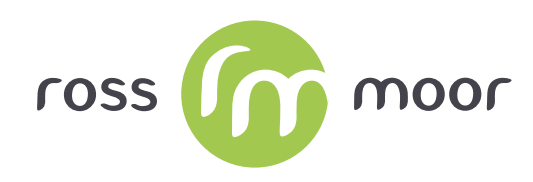

# планшетный компьютер RMD-9176 инструкция по эксплуатации

www.ross-moor.ru

Благодарим вас за покупку мобильного устройства Ross&Moor. Оно предоставит вам доступ к высококачественным мобильным услугам и развлечениям на основе передовых технологий и высочайших стандартов Ross&Moor. Данное руководство предназначено для того, чтобы помочь вам разобраться в функциях и характеристиках устройства.

#### Перед началом использования электронного устройства прочтите следующую информацию

• Внимательное прочтение всех инструкций по безопасности и данного руководства пользователя гарантирует правильную и безопасную работу с устройством.

• Изображения и снимки, приведенные в данном руководстве, могут отличаться от реального вида устройства.

• Содержание данного руководства пользователя зависит от модели устройства и программного обеспечения, поставляемого операторами мобильной связи или поставщиками услуг, и может изменяться без предварительного уведомления. Обновленные руководства пользователя можно найти на веб-сайте www.rossmoor.ru

• Доступные функции и дополнительные услуги зависят от модели устройства, программного обеспечения и оператора мобильной связи.

• Данное руководство создано для пользователей OC Google Android. При использовании других OC некоторые приведенные инструкции могут быть неточными.

• Доступные приложения и их возможности зависят от страны, региона и характеристик оборудования. Компания Ross&Moor не несет ответственности за сбои в работе устройства, вызванные приложениями сторонних разработчиков.

• Ross&Moor не несет ответственности за нарушения быстродействия или совместимости, возникшие вследствие редактирования настроек в реестре или внесения изменений в операционную систему. Попытки изменить настройки операционной системы могут привести к перебоям в работе устройства или приложений.

• Обновления ПО для устройства можно найти на веб-сайте www. ross-moor.ru, а так же на страничке официальной группы «В контакте» http://vk.com/rossandmoor

• ПО, звуковые файлы, обои, изображения и прочее содержимое, предустановленное на устройство, лицензированы для ограниченного использования компанией Ross&Moor и их соответствующими владельцами. Копирование и использование этих материалов в коммерческих целях является нарушением авторского права. Компания Ross&Moor не несет ответственности за нарушение пользователями авторских прав.

Данное устройство в упакованном виде может транспортироваться в крытых транспортных средствах любого вида при температуре от минус 25 до плюс 35 °C, с защитой его от непосредственного воздействия атмосферных осадков, солнечного излучения и механических повреждений. Данное устройство произведено и предназначено для мобильного использования. Нижеследующие указания по эксплуатации предназначены для того, чтобы помочь Вам правильно использовать его без угрозы чьей-либо безопасности и сохранять его в рабочем состоянии. Внимательно прочитайте данное руководство и строго следуйте приведенным в нем инструкциям.

• Сохраните руководство пользователя для использования в будущем.

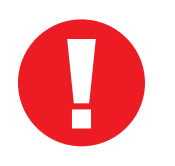

Описания, приведенные в этом руководстве, основаны на параметрах устройства по умолчанию.

#### Обозначения

Перед началом работы ознакомьтесь с обозначениями, используемыми в данном руководстве.

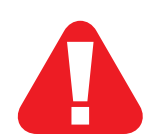

Предостережение — ситуации, которые могут привести к повреждению устройства или друго-го оборудования.

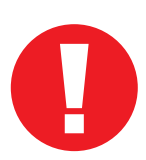

Внимание!

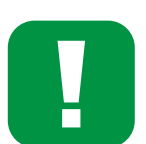

Примечание — примечания, советы или дополнительные сведения.

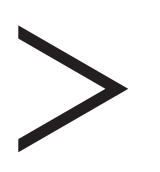

Следующий шаг — последовательность выбора опций или пунктов меню для выполнения определенного действия;

#### Авторские права

Ross&Moor, 2013.

Данное руководство пользователя защищено международными законами об авторских правах. Запрещается воспроизводить, распространять, переводить или передавать какие-либо части данного руководства пользователя в любой форме или любым способом, электронным или механическим, включая фотокопирование, запись или хранение в любой системе хранения и поиска информации, без предварительного письменного разрешения компании Ross&Moor.

#### Товарные знаки

• Ross&Moor и логотип Ross&Moor являются зарегистрированными товарными знаками компании Ross&Moor.

• Логотип Android, Google™, Google Maps™, Google Mail™, YouTube™, Google Play™ Store и Google Talk™ являются зарегистрированными товарными знаками корпорации Google, Inc.

• BluetoothR является зарегистрированным товарным знаком Bluetooth SIG, Inc. во всех странах мира.

• Windows Media PlayerR является зарегистрированным товарным знаком Microsoft Corporation.

• Wi-FiR, Wi-Fi Protected Setup™, Wi-Fi Direct™ логотип Wi-Fi CERTIFIED™, и логотип Wi-Fi являются зарегистрированными товарными знаками Wi-Fi Alliance.

• Остальные авторские права и товарные знаки являются собственностью их владельцев.

#### Общие указания по эксплуатации

• Планшетный компьютер следует держать вдали от зон с экстремальным изменением температуры, предохранять от воздействия прямых солнечных лучей или устройств излучающих тепло. Защищайте устройство от попадания влаги и не помещайте его в пыльную или задымленную среду. Не допускайте контакта с активными химическими веществами.

• Предохраняйте компьютер от ударов, не кладите на него тяжелые предметы и не вставляйте в него устройства или предметы, которые не подходят к стандартным разъёмам. Падение устройства может привести к повреждению ЖК экрана и к нарушению его нормального функционирования.

• Заряжайте компьютер только в помещении от бытовой сетевой розетки и используйте только совместимое зарядное устройство (входит в комплект). При первой зарядке подключите устройство к сети электропитания на 8-12 часов.

• Не используйте устройство в момент управления автомобилем. Соблюдайте законы и правила дорожного движения в стране Вашего пребывания.

• При прослушивании музыки, просмотре видео или использовании других программ, помните о том, что громкость не должна быть слишком высокой. В случае появления звона или гула в ушах, пожалуйста, уменьшите громкость, либо остановите воспроизведение файла/программы.

• Планшетный компьютер должен быть выключен во время взлета или посадки самолета.

• Не работайте на компьютере в местах, подверженных электронным помехам или воздействию статического электричества. Это может быть причиной потери данных.

#### Меры безопасности при работе с адаптером питания

• При зарядке планшетного компьютера используйте только стандартный тип адаптера питания (включен в комплект постав-

ки). Использование нестандартного или иного типа зарядного устройства может привести к повреждениям компьютера и потере гарантии на устройство.

 Адаптер можно подключать только к тому типу электрической сети, параметры которой указаны на маркировке. Если Вы не уверены в соответствии параметров электрической сети и адаптера питания, проконсультируйтесь со специалистами, обратитесь в службу поддержки или в один из авторизованных изготовителем сервисных центров.

• Не наступайте на кабель адаптера питания и не ставьте на него тяжелые предметы.

• Не допускайте растяжения кабеля, его запутывания и завязывания узлами.

• После зарядки устройства, отсоедините адаптер от розетки.

• При отсоединении адаптера питания от розетки следует вытягивать вилку, а не тянуть за сам кабель.

• Не подключайте адаптер питания к каким-либо иным устройствам, помимо устройств данной модели.

• Храните адаптер питания в недоступном для детей месте.

#### Меры безопасности при обращении с жидкокристаллическим дисплеем устройства

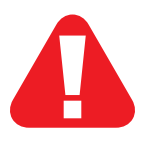

Экран жидкокристаллического (ЖК) дисплея – хрупкое устройство, требующее бережного обращения.

• Для протирки экрана ЖК-дисплея используйте только мягкую ткань или специальные салфетки.

• Используйте только специальные средства для очистки дисплея.

• Не касайтесь поверхности экрана острыми предметами.

• Не оказывайте на экран сильного давления и не размещайте на нем какие-либо предметы. Это

может привести к повреждениям дисплея и потере гарантии на устройство.

• Не оставляйте дисплей под прямыми солнечными лучами.

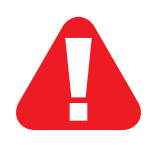

#### Уважаемые покупатели!

Если очень сильно давить на экран в 2 местах, то возможно появление так называемых Колец Ньютона. Это такие разноцветные артефакты на экране в виде цветных колец между 2 местами нажатий. Это НЕ ЯВЛЯЕТСЯ неисправностью. Это особенность абсолютно ВСЕХ экранов, сделанных по технологии, где между самим экраном и сенсорной пластиковой (не стеклянной) тач-скрин панелью очень маленький зазор. При сильном нажатии эти поверхности слипаются, что проявляет этот оптический эффект.

#### Меры безопасности при работе с разъемами

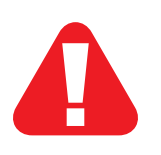

• Не применяйте силу при подключении к разъемам внешних устройств. Это может привести к повреждению контактов.

• Не допускайте попадания в разъемы посторонних предметов, а так же жидкости и пыли. Это может привести как к повреждению разъема, так и компьютера в целом.

• Перед установкой убедитесь, что штекер подсоединяется правильной стороной. При необходимости переверните штекер.

#### Меры безопасности при обращении с картами памяти

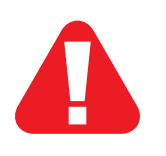

Устанавливайте карту памяти только правильной стороной. Не прилагайте усилия, если карта не входит в слот устройства. Это может привести к повреждению, как самого слота, так и карты памяти.

• Не допускайте попадания в разъем карты памяти посторонних предметов, а также жидкости и пыли. Это может привести как к повреждению разъема, так и компьютера в целом.

• Перед установкой убедитесь, что карта устанавливается правильной стороной. При необходимости переверните карту.

• Усли не удается установить карту в разъем, убедитесь в ее соответствии спецификации microSD.

• Если операционной системе не удается распознать карту памяти, попробуйте ее извлечь и установить снова. Будьте внимательны, избегайте прикосновений к контактам. Разряд статического электричества может уничтожить данные, записанные на карту.

• Не извлекайте карту памяти во время доступа компьютера к ее содержимому (чтение, копирование, воспроизведение файлов). Это может привести к потере данных или к выходу карты из строя.

• Не используйте карту памяти при повышенной температуре.

• Берегите карту от попадания жидкости или эрозийных материалов.

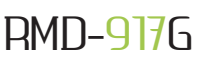

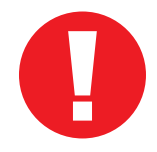

#### Уважаемые покупатели!

1. Если вы самостоятельно перепрошили устройство неизвестной прошивкой, или стерли системные файлы, то восстановление работоспособности аппарата будет происходить в сервис-центре на платной основе (это НЕ ГАРАНТИЙНЫЙ ремонт)!

2. Замечена особенность: если устройство находится на зарядке от сети или от USB, то возможны неадекватные реакции при работе с сенсорным экраном. При использовании устройства необходимо отключить его от зарядки.

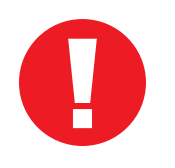

Внешний вид товара, комплектация и характеристики могут быть изменены производителем без уведомления. Инструкция носит справочный характер и не может служить основанием для претензий! Будьте внимательны!

# Содержание

| Информация о руководстве                           | 2  |
|----------------------------------------------------|----|
| Планшетный ПК RMD-917G                             | 14 |
| Комплект поставки                                  | 14 |
| Технические характеристики                         | 15 |
| Общий вид планшетного ПК                           | 16 |
| Подготовка к работе                                | 18 |
| Зарядка аккумуляторной батареи                     | 18 |
| Порядок работы                                     | 19 |
| Управление питанием                                | 19 |
| Включение                                          | 19 |
| Спящий режим                                       | 20 |
| Начало работы                                      | 20 |
| Настройка                                          | 20 |
| Преимущества аккаунтов Google                      | 21 |
| Добавление и удаление аккаунтов                    | 22 |
| Добавление аккаунта                                | 22 |
| Удаление аккаунта                                  | 23 |
| Настройка параметров синхронизации аккаунта        | 23 |
| Настройка общих параметров синхронизации           | 24 |
| Синхронизация информации вручную                   | 24 |
| Изменение настроек синхронизации аккаунта          | 25 |
| Изменение настроек резервного копирования и сброса | 25 |
| Знакомство                                         | 27 |
| Нажатие и ввод                                     | 27 |
| Использование блокировки экрана                    | 28 |
| Поиск в устройстве и Интернете                     | 29 |
| Первые шаги                                        | 29 |
| Изменение обоев                                    | 29 |
| Добавление виджетов                                | 30 |
| Использование виджета управления питанием          | 32 |
| Упорядочивание и использование приложений          | 32 |
| Использование папок                                | 33 |
| Знакомство с приложениями                          | 34 |

| Запуск Gmail                                      | 34 |
|---------------------------------------------------|----|
| Календарь                                         | 35 |
| Использование камеры                              | 36 |
| Управление загрузками                             | 37 |
| Запуск приложения «Загрузки» и управление         |    |
| загруженными файлами                              | 38 |
| Продление времени работы батареи                  | 38 |
| Продление времени работы от батареи               | 38 |
| Проверка уровня заряда батареи и сведений о ее    |    |
| использовании                                     | 39 |
| Оптимизация использования памяти                  | 39 |
| Использование экрана «Приложения»                 | 40 |
| Использование клавиатуры                          | 42 |
| Основные операции редактирования                  | 42 |
| Голосовой ввод                                    | 44 |
| Подключение к сетям и устройству                  | 45 |
| Подключение к сетям Wi-Fi                         | 45 |
| Включение Wi-Fi и подключение к сети Wi-Fi        | 45 |
| Добавление сети Wi-Fi                             | 46 |
| Удаление сети Wi-Fi                               | 47 |
| Настройка уведомлений Wi-Fi, правила отключения и |    |
| другие расширенные параметры                      | 47 |
| Подключение к компьютеру через USB                | 48 |
|                                                   |    |

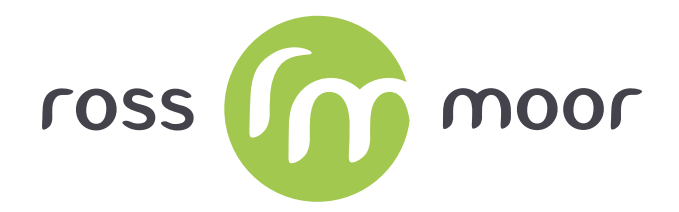

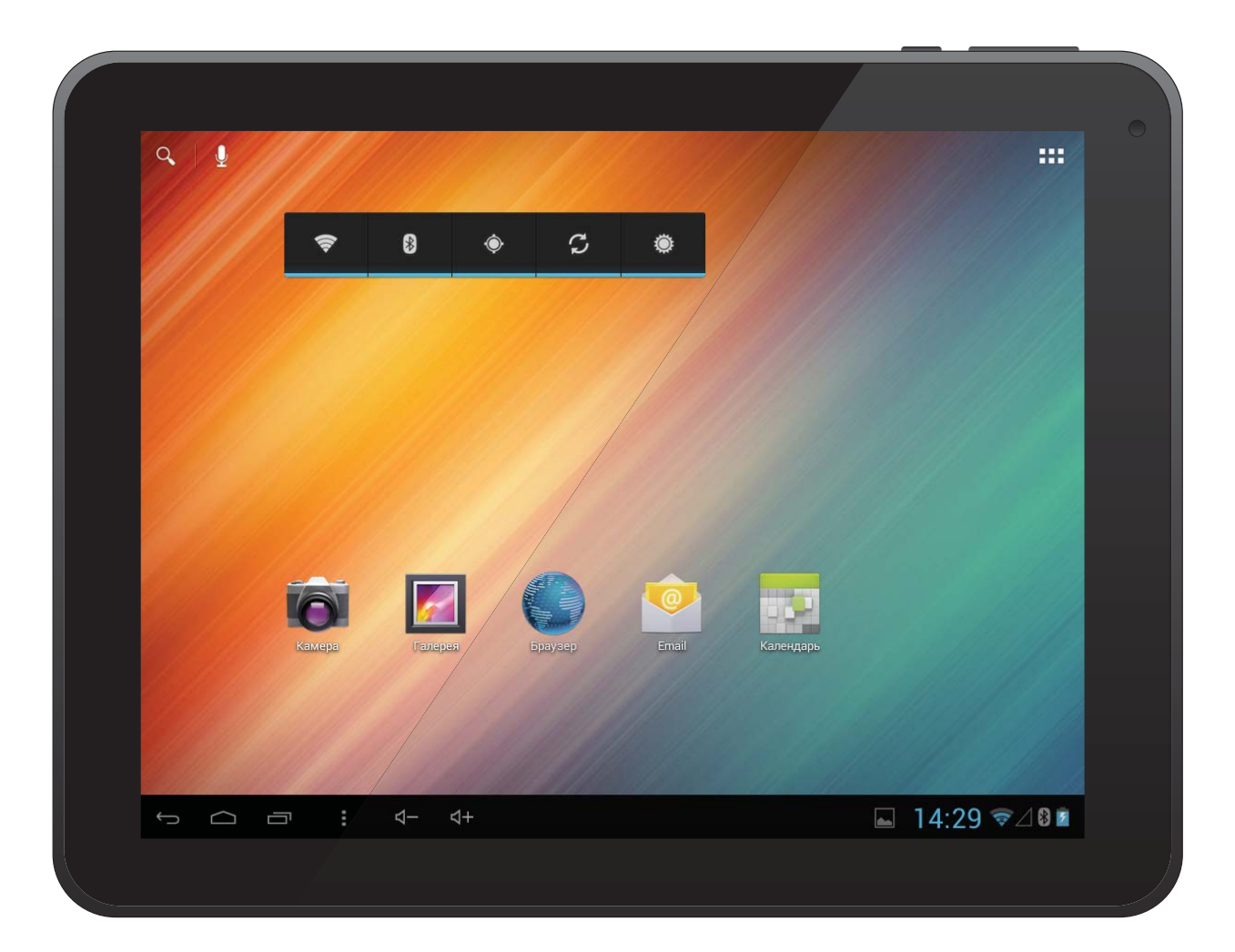

# RMD-9176

# Планшетный ПК RMD-917G

RMD-917G полностью оптимизирован для пользователей из России и СНГ. Помимо базовых приложений, входящих в состав Android 4.1, в устройство предустановлен расширенный пакет самого востребованного программного обеспечения.

Планшетный компьютер RMD-917G на базе операционной системы Android 4.1 – это новый уровень развития высокотехнологичных мобильных продуктов торговой марки Ross&Moor. Это универсальное многофункциональное устройство, которое в одинаковой степени эффективно используется для решения разноплановых задач, для общения и развлечений.

# Комплект поставки

| ланшетный компьютер RMD-917G | 1шт.                                                                                                    |
|------------------------------|----------------------------------------------------------------------------------------------------|
| даптер питания               | 1шт.                                                                                                    |
| аушники                      | 1шт.                                                                                                    |
| SB кабель                    | 1шт.                                                                                                    |
| ТG кабель                    | 1шт.                                                                                                    |
| уководство по эксплуатации   | 1экз.                                                                                                    |
| арантийный талон             | 1экз.                                                                                                    |
| паковка                      | 1шт.                                                                                                    |
|                              | ланшетный компьютер RMD-917G<br>даптер питания<br>аушники<br>SB кабель<br>TG кабель<br>уководство по эксплуатации<br>рантийный талон<br>паковка |

### Технические характеристики

- Процессор: RK3066 Dual Core Cortex-A9 1.5GHz
- OC: Android 4.1
- Емкостной сенсорный дисплей 10"
- Разрешение: 1024х768
- Соотношение сторон: 4:3
- Внутренняя память: 16 Гб
- Оперативная память: 1Гб DDR3
- Поддержка карт памяти MicroSD до 32ГБ
- Камера: Передняя 2 Мп, задняя 2.0 Мп
- 3G, Wi-Fi

• Поддержка видео:(1080P)AVI(H.264, DIVX, DIVX, XVID, rm, rmvb, WMV, MOV, MP4(H.264, MPEG, XVID),DAT(VCD), VOB(DVD), MPEG, MPG, FLV(H.263, H.264), ASF, TS, TP, 3GP

• Поддержка аудио: MP3, WMA, MP2, OGG, AAC, M4A, MA4, FLAC, APE, 3GP, WAV

- Текстовые форматы: PDF, EPUB, FB2, TXT AND HTML.
- Фото: JPG, JPEG, GIF, BMP, PNG
- Поддержка: Word, Excel, PPT, TXT, EPUB, PDF, MSN, Skype
- Интерфейс: micro USB x 1/ HDMI x1/Стерео аудио выход x 1 / Микрофон x 1
- Аккумулятор: Li-Polymer : 5000mAh / 3,7V
- Размер и вес: 242.7мм\*189мм\*10.8мм, 651 гр.
- Язык: Многоязычность

# RMD-917G Общий вид планшетного ПК

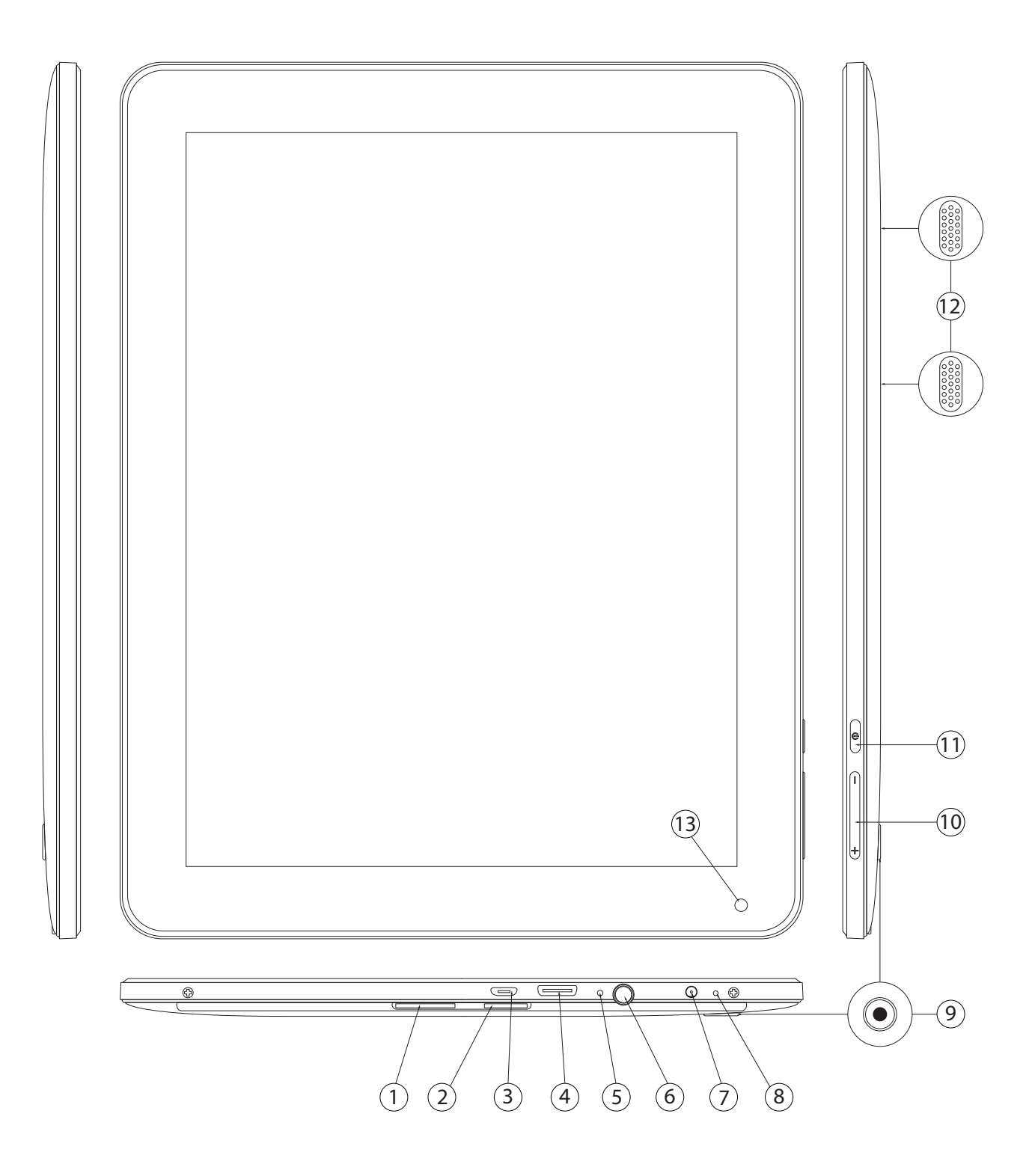

# Общий вид планшетного ПК

- 1. Слот для SIM-карты
- 2. Слот для карт памяти microSD
- 3. Разъем micro USB
- 4. Разъем mini HDMI
- 5. Кнопка «Reset»
- 6. Разъем для наушников 3.5мм
- 7. Разъем питания
- 8. Микрофон
- 9. Фотокамера
- 10. Кнопка регулировки громкости
- 11. Кнопка «Power»
- 12. Динамик
- 13. Фронтальная камера

#### Операционная система Android

Операционная система Android – это операционная система с открытым кодом, специально разработанная для мобильных устройств (планшетных компьютеров, смартфонов). OS Android постоянно совершенствуется и на сегодняшний день занимает одно из лидирующих мест на мировом рынке. В интернет существует множество сообществ разработчиков, которые создают программы и приложения для OS Android. Установочными файлами таких приложений являются файлы формата .apk. Наиболее интересные из приложений можно загрузить в онлайн-каталоге Google Play.

#### **Google Play**

Google Play – онлайн каталог, авторизованных программ и приложений, разработанных для OS Android. В каталоге находятся десятки тысяч бесплатных и платных приложений, среди которых игры, системные утилиты, мультимедийные и информационные приложения. Любую из программ пользователь может самостоятельно установить на планшет.

# Подготовка к работе

#### Зарядка аккумуляторной батареи

Перед зарядкой аккумуляторной батареи внимательно прочитайте разделы «Общие указания по эксплуатации» и «Меры безопасности при работе с адаптером питания».

Подключите адаптер питания к сети и вставьте штекер адаптера в соответствующее гнездо на корпусе устройства. Во время зарядки значок питания на экране устройства придет в движение, демонстрируя то, что процесс начался.

Рекомендуется не отсоединять устройство до тех пор, пока батарея не зарядится полностью. В момент полной зарядки аккумулятора значок питания на экране устройства полностью заполнится.

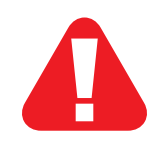

В Вашем устройстве установлена батарея повышенной емкости, для того, чтобы сохранить ее работоспособность и продлить срок службы, следуйте нижеописанным инструкциям:

 перед первым использованием рекомендуется присоединить устройство к сети электропитания на 8-12 часов до полной зарядки аккумулятора;

• не производите зарядку устройства при высокой температуре;

 не следует производить подзарядку устройства постоянно: Вы можете сделать это в тот момент, когда на дисплее появится сообщение о низком уровне заряда;

• если Вы не используете устройство длительное время, подзаряжайте аккумулятор не менее одного раза в течение двух недель, не дожидайтесь момента полной разрядки;

# Порядок работы

#### Управление питанием

Перед включением планшетного компьютера внимательно прочитайте раздел «Общие указания по эксплуатации».

#### Включение

Нажмите и удерживайте кнопку в течение 3 секунд. После этого произойдет включение устройства, о чем можно будет судить по появлению заставки. Загрузка операционной системы произойдет за несколько секунд.

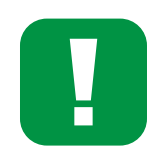

Если устройство находится в спящем режиме, то для включения достаточно кратковременного нажатия кнопки.

#### Спящий режим

Спящий режим удобен при регулярном использовании планшетного компьютера. В этом режиме компьютер находится в активном состоянии, но дисплей при этом выключен, а главный экран заблокирован. Это позволяет мгновенно получить доступ к операционной системе, в то же время исключаются случайные нажатия на дисплей, и экономится энергия. Для перехода в спящий режим или выхода из него кратковременно нажмите кнопку питания.

# Начало работы

#### Настройка

При первом включении устройства после покупки или сброса настроек появляется экран приветствия.

Чтобы изменить язык, откройте меню.

Чтобы продолжить работу, нажмите ОК и следуйте инструкциям.

Настройка устройства происходит в несколько этапов. В ответ на запрос войдите в аккаунт Google со своим адресом электронной почты и паролем. Если у вас нет аккаунта, создайте его.

Аккаунтами Google считаются аккаунты в перечисленных ниже службах.

- Gmail
- YouTube
- Google Apps
- AdWords
- Любой другой продукт Google

Как только вы войдете в аккаунт Google, связанные с ним данные, в том числе электронная почта, контакты и мероприятия в календаре, будут автоматически синхронизированы с планшетом. Если у вас есть и другие аккаунты, их можно будет добавить позже. Действия на некоторых экранах можно пропустить. Инструкции по настройке пропущенных параметров и дополнительная информация приведены в перечисленных ниже разделах.

#### Преимущества аккаунтов Google

Аккаунт Google позволяет систематизировать личную информацию и обращаться к ней с любого компьютера или мобильного устройства.

• Вы больше не потеряете информацию о своих контактах. При входе в аккаунт Google с помощью мобильного устройства автоматически создается резервная копия всех контактов этого аккаунта. В результате вся эта информация всегда доступна в аккаунте Gmail с любого компьютера.

• Синхронизируйте все данные и создавайте их резервные копии. При написании сообщения электронной почты, создании фотографии или мероприятия в календарь вся информация постоянно сохраняется и синхронизируется с данными на каждом компьютере, где используется этот аккаунт Google.

 Доступ к данным из любой точки мира. Где бы вы ни находились, вы можете сверяться с календарем, получать электронную почту, просматривать ленту новостей с любого компьютера или мобильного устройства.

• Храните информацию в надежном месте. Компания Google обеспечивает постоянную защиту ваших личных данных от несанкционированного использования и гарантирует вам их доступность в любой момент времени.

• Удобно делать покупки. Подключите свой аккаунт к Google Кошельку и с легкостью приобретайте музыку, книги, приложения и другие товары в Google Play и других интернет-магазинах.

• Используйте другие сервисы Google. Аккаунт Google позволяет работать со всеми приложениями и службами Google, такими как Gmail, Карты, Навигация, Google Play, YouTube, SMS/MMS и многие другие.

#### Добавление и удаление аккаунтов

На устройстве можно использовать несколько аккаунтов Google и Microsoft Exchange ActiveSync. Кроме того, можно добавлять аккаунты других видов в зависимости от установленных приложений. Некоторые аккаунты можно добавить на экране «**Аккаунты**», как описано в настоящем разделе, а остальные – в приложениях, которые с ними работают. К примеру, аккаунты электронной почты IMAP и POP3 можно добавить в приложении электронной почты.

#### Добавление аккаунта

Чтобы открыть экран настроек «**Аккаунты**», описанный в этом разделе, выполните следующие действия:

1. На главном экране или экране «**Приложения**» нажмите на значок «**Настройки**».

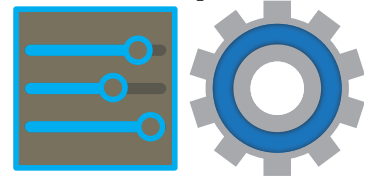

2. Нажмите «Аккаунты».

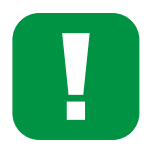

Для добавления некоторых аккаунтов необходимы сведения о службах, с которыми они связаны. Их можно получить у системного администратора. Например, может понадобиться узнать домен аккаунта или адрес сервера.

- 1. Перейдите в раздел Настройки>Аккаунты.
- 2. Нажмите Добавить аккаунт.
- 3. Выберите вид добавляемого аккаунта.
- 4. Введите данные аккаунта.

Для большинства аккаунтов необходимо указать имя пользователя и пароль. Набор дополнительных сведений зависит от вида аккаунта и конфигурации службы, к которой он подключается. В зависимости от вида аккаунта может потребоваться указать тип данных, который следует синхронизировать, название аккаунта и другие сведения.

После настройки параметров аккаунт будет добавлен в список на экране «**Аккаунты**». В зависимости от настроек аккаунта с устройством будут синхронизироваться электронная почта, контакты и другая информация.

#### Удаление аккаунта

Вместе с аккаунтом с устройства удаляется вся связанная с ним информация, включая сообщения электронной почты, контакты, настройки и т. д.

- 1. Перейдите в раздел Настройки>Аккаунты.
- 2. Нажмите на аккаунт, который требуется удалить.
- 3. Нажмите кнопку меню и выберите Удалить аккаунт.

#### Настройка параметров синхронизации аккаунта

Вы можете задать настройки синхронизации для любого из своих устройств, а также типы синхронизируемых данных для каждого аккаунта. Для некоторых приложений, таких как Gmail и Календарь, задаются отдельные настройки синхронизации, позволяющие лучше управлять работой соответствующей службы. В таких случаях настройки на уровне аккаунта также сохраняют свое действие.

В некоторых аккаунтах выполняется двусторонняя синхронизация: изменения данных на устройстве отражаются в синхронизируемой информации в Интернете. Подобным образом работает и аккаунт Google. Другие аккаунты поддерживают только одностороннюю синхронизацию: в таком режиме информация на мобильном устройстве доступна только для чтения.

В некоторых приложениях имеются собственные настройки синхронизации. Например, для управления синхронизацией сообщений в Gmail нажмите кнопку меню и выберите

#### Настройки ярлыков > Синхронизация сообщений.

Настройка общих параметров синхронизации 1. Перейдите в раздел *Настройки > Аккаунты.* 

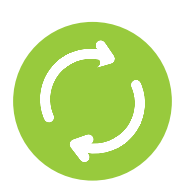

обозначает, что данные аккаунта (все или часть из них) настроены для автоматической синхронизации.

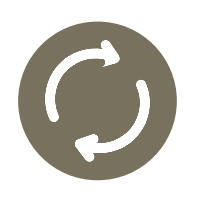

обозначает, что данные аккаунта не настроены для автоматической синхронизации.

2. Нажмите кнопку меню и установите или снимите флажок Синхронизировать данные приложений, чтобы указать, следует ли автоматически синхронизировать информацию между устройством и Интернетом.

Если функция автосинхронизации отключена, для получения сообщений, электронной почты и другой новой информации потребуется выполнять синхронизацию вручную. Кроме того, вы не будете получать уведомлений о поступлении новых сообщений и почты.

Например, если этот флажок установлен, изменения в приложении «*Контакты*» будут автоматически вноситься в Контакты Google в Интернете.

Если эта функция отключена, данные можно синхронизировать вручную из приложения. Кроме того, можно выполнить синхронизацию вручную, чтобы получить сообщения, электронную почту и другую новую информацию. Отключение автосинхронизации помогает продлить время работы от аккумулятора, но при этом вы не будете оповещаться о появлении обновлений.

#### Синхронизация информации вручную

1. Перейдите в раздел *Настройки > Аккаунты*.

2. Нажмите на аккаунт, данные которого требуется синхронизировать. 3. Нажмите кнопку меню и выберите команду **Синхронизи**ровать.

#### Изменение настроек синхронизации аккаунта

1. Перейдите в раздел *Настройки > Аккаунты*.

2. Нажмите на аккаунт, настройки синхронизации которого требуется изменить.

Откроется экран «*Настройки синхронизации*» со списком всех видов данных, которые можно синхронизировать в этом аккаунте.

3. Установите или снимите соответствующие флажки. Снятие флажка не ведет к удалению информации с устройства – она просто не будет синхронизироваться с Интернетом.

#### Изменение настроек резервного копирования и сброса

Для настроек и другой информации, связанной с одним или несколькими аккаунтами Google, можно создавать резервные копии. После замены устройства или возврата к заводским настройкам данные можно будет восстановить для всех аккаунтов, для которых была создана резервная копия.

Чтобы просмотреть эти настройки, выполните указанные ниже действия.

1. На главном экране или экране «**Приложения**» нажмите на значок «**Настройки**».

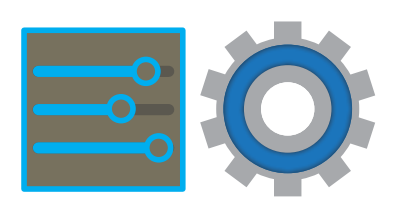

#### 2. В разделе нажмите **Восстановление и сброс.**

Доступны перечисленные ниже параметры и функции.

• Копирование данных. Если установить этот флажок, система будет автоматически создавать резервные копии конфиденциальных данных различных типов, включая пароли Wi-Fi, закладки браузера, список загруженных из Google Play прило-

жений, слова, добавленные в словарь экранной клавиатуры, а также большинство настроенных параметров. Некоторые приложения независимых поставщиков также могут использовать эту функцию, что позволяет восстанавливать данные после переустановки.

Если снять этот флажок, резервные копии данных создаваться не будут, а существующие резервные копии будут удалены из служб Google.

• Автоматическое восстановление. Активируйте этот параметр, чтобы восстановить настройки и другие данные при переустановке приложения. Для этого в аккаунте Google необходимо создать резервную копию данных, а приложение должно использовать службу резервного копирования.

• Сброс настроек. Нажмите на этот параметр, а затем выберите Сбросить настройки планшетного ПК, чтобы удалить все личные данные из внутренней памяти, включая информацию об аккаунте Google, всех других аккаунтах, настройки приложений и системы, все загруженные приложения, а также музыку, фотографии, видео и другие файлы.

После сброса настроек потребуется повторно ввести ту же информацию, что и при первой настройке планшета. Если вы создавали резервные копии данных в аккаунте Google, их можно будет восстановить с помощью соответствующего параметра во время настройки.

Резервное копирование используется и в некоторых приложениях независимых производителей, что позволяет восстановить все настройки и данные в случае переустановки.

### Знакомство

После настройки Вашего устройства открывается главный экран.

В его нижней части расположены три кнопки навигации, которые всегда доступны. При работе с устройством вы в любой момент можете перейти на основную часть главного экрана или вернуться к предыдущим экранам.

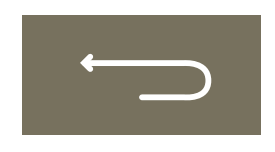

#### Назад

Открывает предыдущий экран, с которым вы работали (даже если это было в другом приложении). После перехода на главный экран вернуться назад уже нельзя.

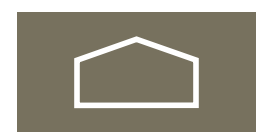

#### Главный экран

Открывает главный экран. При вызове с левой или правой частей главного экрана открывается его центральная часть.

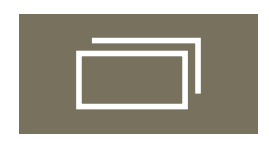

#### Недавние приложения

Открывает список приложений, с которыми вы недавно работали. Чтобы открыть приложение, нажмите на значок. Чтобы удалить значок из списка, сдвиньте его влево или вправо.

Если вы не используете эти кнопки в течение некоторого времени, они могут превратиться в точки или исчезнуть в зависимости от настроек приложения. Чтобы вернуть их, нажмите на экран в том месте, где они находились.

#### Нажатие и ввод

Управляйте значками, кнопками, меню, экранной клавиатурой и другими элементами на сенсорном экране с помощью пальцев. Кроме того, вы можете менять ориентацию экрана.

#### Чтобы выбрать или активировать какой-либо элемент, нажмите на него!

Чтобы ввести текст, например имя, пароль или поисковый запрос, нажмите на нужное поле. Затем начните печатать с помощью появившейся клавиатуры.

Также поддерживаются перечисленные ниже действия.

• Нажатие с удержанием: прикоснитесь к элементу на экране и не отпускайте палец, пока не будет выполнено нужное действие.

• Перетаскивание: нажмите на элемент, ненадолго задержите палец, а затем, не отпуская его, проведите по экрану до нужной точки. К примеру, перетаскиванием можно изменить положение ярлыков на главном экране.

• Пролистывание или прокрутка: быстро проведите пальцем по экрану, не останавливаясь после прикосновения (иначе вы просто перетащите элемент). Например, так можно переходить на разные части главного экрана.

• **Двойное нажатие**: дважды быстро нажмите на веб-страницу, карту или другой экран, чтобы изменить их масштаб. Например, одно двойное нажатие позволяет увеличить веб-страницу в Браузере, а повторное – снова уменьшить ее.

• Сведение и разведение пальцев: в некоторых приложениях (Карты, Браузер, Галерея) масштаб изображения можно изменить, поместив одновременно два пальца на экран и сведя их (для уменьшения) или разведя (для увеличения).

• Вращение экрана: на большинстве экранов ориентация изменяется при повороте устройства.

#### Использование блокировки экрана

Защитить свою личную информацию можно с помощью параметров блокировки экрана.

1. На главном экране или экране **Приложения** нажмите на значок **Настройки**.

- 2. Прокрутите вниз и нажмите Безопасность.
- 3. Нажмите Блокировка экрана.
- 4. Выберите тип блокировки.

После настройки этих параметров каждый раз при выходе экрана из спящего режима будет появляться экран блокировки с предложением ввести графический ключ, PIN-код или другой заданный пароль.

Если экран заблокируется при прослушивании музыки, вы сможете продолжить или приостановить воспроизведение без разблокировки

#### Поиск в устройстве и Интернете

Поиск Google помогает найти нужную информацию в планшете и Интернете.

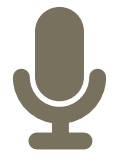

В верхней части любого главного экрана нажмите Google, чтобы ввести поисковый запрос, или кнопку микрофона, чтобы произнести его.

В процессе ввода под окном поиска отображаются подсказки от Google, а под ними – результаты поиска в планшете (например, в приложениях).

Нажмите на предложение, чтобы сразу же выполнить поиск, или на стрелку рядом с ним, чтобы добавить фразу в поле поиска, не запуская его.

### Первые шаги

#### Изменение обоев

Обои представляют собой фотографии из Галереи (сделанные с помощью камеры, синхронизированные из Picasa и т. д.), стандартные неподвижные изображения, а также «живые» изображения (например, анимированные картинки или карта, в центре которой указано ваше местоположение). Они по умолчанию

используются в качестве фона на главных экранах.

1. Нажать и удерживайте свободное место на главном экране. Появится список параметров.

2. Нажмите на источник обоев.

**Галерея**: изображения, сделанные с помощью камеры или загруженные на устройство.

**Живые обои**: набор анимированных обоев в виде прокручивающегося списка.

**Обои**: выберите значок одного из изображений по умолчанию или нажмите на него, чтобы просмотреть увеличенную версию.

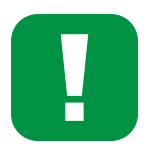

Загрузить дополнительные обои можно из магазина Google Play.

3. Чтобы установить обои нажмите Установить обои.

Чтобы изменить обои, нажмите на значок «**Настройки**» и в разделе «**Устройство**» выберите **Экран** > **Обои**.

#### Добавление виджетов

Виджеты похожи на окна для запуска приложений. Они доступны на вкладке «**Приложения**», откуда их можно перенести на главные экраны.

Чтобы просмотреть виджеты, выполните указанные ниже действия.

1. На главном экране нажмите на значок «Приложения»

2. Нажмите Виджеты в верхней части экрана.

На главном экране «**Виджеты**» можно выполнять перечисленные ниже действия.

• Перемещаться между экранами: пролистывайте экраны влево или вправо.

• Перетаскивать виджеты на главный экран: нажмите и удерживайте значок виджета, перетащите его в нужное место и отпустите палец.

Перед активацией виджета может потребоваться настроить дополнительные параметры. Если выбранное место занято, виджет не будет добавлен на главный экран.

Управление уведомлениями

Уведомления сообщают о поступлении новых сообщений, мероприятиях календаря и сигналах будильника, а также о происходящих событиях (например, если планшет настроен как точка доступа Wi-Fi).

При поступлении уведомления в левом верхнем углу экрана появляется значок. В зависимости от настроек звука может прозвучать сигнал.

• Просмотр уведомлений: проведите пальцем по экрану сверху вниз.

• Ответ на уведомление: нажмите на него.

• Закрытие уведомления: перетащите уведомление в сторону.

• Закрытие всех уведомлений: нажмите на значок X в правом верхнем углу.

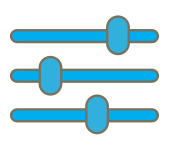

Чтобы перейти к настройкам из открытого списка уведомлений, нажмите на значок быстрых настроек в верхней части списка. Это позволяет мгновенно открыть настройки с любого экрана.

В большинстве приложений, отправляющих уведомления (например, Gmail и Google Talk), есть настройки уведомлений, которые можно менять.

Чтобы изменить звуки уведомлений на планшете, нажмите на значок «*Настройки*» и в разделе «*Устройство*» выберите Звук.

#### Использование виджета управления питанием

С помощью этого виджета можно легко продлить срок службы батареи, управляя неиспользуемыми функциями. По умолчанию он находится на первом слева главном экране.

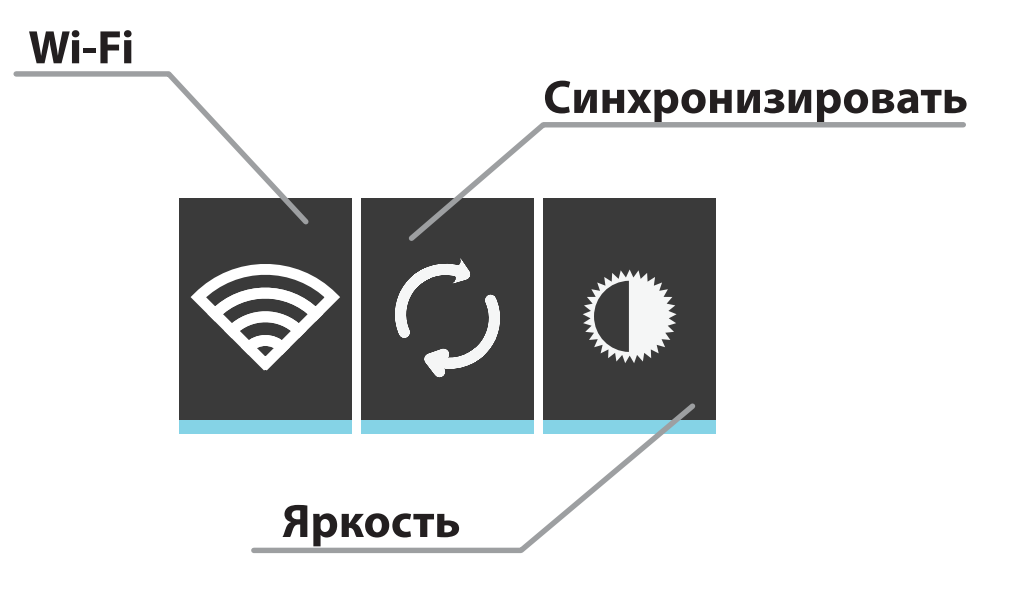

Если вы не пользуетесь какой-либо из включенных функций, отключите ее, чтобы сэкономить заряд аккумулятора.

Как и любой другой виджет или приложение, виджет управления питанием можно переместить на любой главный экран, просто перетащив его.

Чтобы добавить виджет управления питанием на главный экран, выполните указанные ниже действия.

1. На экране приложений откройте вкладку Виджеты.

2. Найдите в списке виджет управления питанием и нажмите на него с удержанием.

#### Упорядочивание и использование приложений

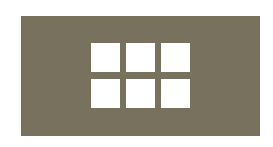

Чтобы просмотреть все свои приложения, нажмите на значок «**Приложения**» на любом из главных экранов.

В результате откроется главный экран «**Приложения**». На нем отображаются все установленные программы, включая за-

груженные из Google Play. Их значки можно переместить на любой из главных экранов.

На экране «**Приложения**» можно выполнять перечисленные ниже действия.

• Перемещаться между экранами: пролистывайте экраны влево или вправо.

• Запускать приложения: нажмите на значок приложения.

• Переносить значки приложений на главный экран: нажмите и удерживайте значок приложения, затем перетащите его пальцем на нужное место.

• Переносить значки приложений на панель «Избранное»: нажмите и удерживайте любой из значков «Избранного» и перетащите его с панели, а затем тем же способом поместите на освободившееся место папку или значок другого приложения.

• Просматривать виджеты: откройте вкладку Виджеты в верхней части любого экрана «Приложения».

• Просматривать дополнительные приложения: нажмите на значок Google Play.

Чтобы удалить значок приложения с главного экрана, нажмите и удерживайте его, перетащите пальцем к верхней части экрана и отпустите его над значком «**Удалить**».

#### Использование папок

Несколько значков приложений можно поместить в одну папку. Чтобы объединить два значка, перетащите один из них на другой на главном экране.

На любом главном экране можно выполнять перечисленные ниже действия.

• Открывать папки: нажмите на соответствующую папку, в результате чего, она откроется.

• Переименовывать папки: нажмите на название папки.

• Переносить значки между главными экранами: нажмите и удерживайте папку и перетащите ее.

# Знакомство с приложениями

#### Запуск Gmail

Gmail можно использовать для чтения и создания сообщений электронной почты на любом мобильном устройстве и из любого браузера. Электронная почта в этой службе всегда обновлена и доступна откуда угодно.

Однако Gmail можно использовать не только для работы с почтой. С именем пользователя и паролем Gmail можно входить во все приложения и службы Google, такие как Календарь, Контакты (для работы с контактами), Picasa (для хранения и систематизации изображений), Google Reader (для чтения в Интернете), Документы Google (для работы с документами, таблицами и чертежами) и многие другие.

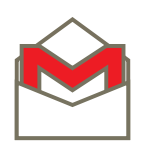

Чтобы запустить Gmail, нажмите на значок Gmail на главном экране или экране «Приложения».

При первом запуске Gmail будет предложено войти или создать аккаунт, если это не было сделано во время начальной настройки устройства. Затем откроется список входящих сообщений в Gmail. На этой странице можно выполнять перечисленные ниже действия.

• Читать сообщения электронной почты: чтобы прочитать сообщение, нажмите на него. Непрочитанные сообщения выделены жирным шрифтом.

Во время чтения сообщения вы можете выполнять с ним перечисленные ниже действия.

• С помощью значков и меню в нижней части экрана можно заархивировать сообщение, удалить его, присвоить ему ярлык или выполнить с ним другие операции.

• Листать сообщения влево или вправо для перехода к предыдущей или следующей цепочке.

• Группировать сообщения электронной почты: выберите сообщения, установив соответствующие флажки, а затем с помо-

щью значков и меню в нижней части экрана выполните с ними необходимые действия.

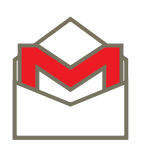

В папку «Входящие» можно вернуться из любого места Gmail с помощью значка в левом верхнем углу экрана.

#### Календарь

В приложении «Календарь» можно просматривать и изменять расписание. В ходе начальной настройки планшета нужно выбрать существующий аккаунт Google (например, Gmail) или создать его. При открытии приложения «Календарь» на планшете в первый раз в нем отображаются все существующие мероприятия, загруженные из аккаунта Google в Интернете. По мере изменения мероприятий на других мобильных устройствах и в веб-браузерах они автоматически синхронизируются со всеми приложениями.

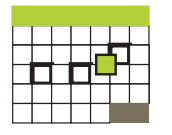

Чтобы просмотреть свой календарь, нажмите на значок Календаря на главном экране или экране приложений.

Чтобы изменить вид календаря, нажмите на дату в его верхней части и выберите вариант (День, Неделя, Месяц или Повестка дня). Прокручивать содержание экрана по вертикали или горизонтали можно пролистыванием, а в представлении «День» или «Неделя» можно увеличивать и уменьшать изображение, разводя и сводя пальцы. В любом из этих представлений можно выполнять перечисленные ниже действия.

• Просматривать и изменять сведения о мероприятиях: чтобы просмотреть сведения о мероприятии, нажмите на него.

• Управлять мероприятиями и календарями: с помощью значков в верхней части экрана или кнопки меню можно искать и создавать мероприятия, возвращаться к текущему дню и настраивать различные параметры.

#### Использование камеры

Приложение «*Камера*» позволяет создавать фотографии и видеозаписи и работает с двумя камерами, одна из которых обращена назад (к вам), а вторая – вперед (от вас).

Обращенная вперед камера поддерживает режим «Панорама», позволяющий создавать панорамные изображения места съемки.

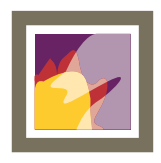

Фотографии и видео, созданные с помощью приложения «*Камера*», можно просматривать в «*Галерее*». Личные видеозаписи также доступны в приложении «Видео», где находятся фильмы, взятые напрокат и загруженные на устройство.

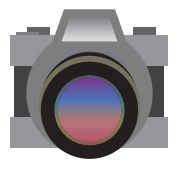

Чтобы приступить к съемке фотографий и видео, сначала нажмите на значок «Камера» на главном экране или экране «Приложения».

Открыв приложение «Камера», вы сможете выполнять в нем перечисленные ниже действия.

• Делать фотографии: нажмите синюю кнопку.

• Просматривать недавно созданные фотографии: нажмите на уменьшенное изображение рядом с синей кнопкой.

Фотографию можно отправить с помощью значков Gmail, Google+, «Чат» и др. сбоку от нее.

Чтобы просмотреть эту и другие фотографии в приложении «*Галерея*», нажмите на фотографию.

В приложении «*Камера*» также доступны перечисленные ниже значки, с помощью которых можно настраивать различные параметры.

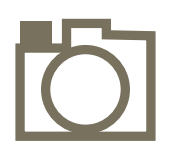

#### Режим

Переключение между режимами фото-, видео- и панорамной съемки.

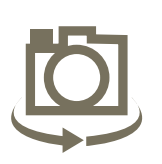

#### Переключение камеры

Переключение между камерами на передней и задней панели планшета.

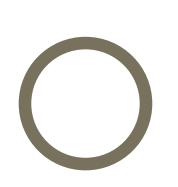

#### Масштаб

Нажмите и удерживайте этот значок, а затем прокруткой увеличьте или уменьшите масштаб.

#### Настройки

Дополнительные значки для настройки параметров экспозиции, вспышки, фокуса, режима съемки, баланса белого цвета и т. д.

#### Управление загрузками

Файлы, приложения и другие объекты, которые вы загружаете из Gmail, Email, Google Play или другими способами, сохраняются во внутренней памяти устройства.

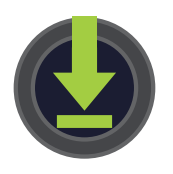

Для просмотра, повторного открытия и удаления загруженных элементов можно использовать приложение «**Загрузки**».

Некоторые мобильные сети ограничивают размер загружаемых файлов, что позволяет управлять нагрузкой на сеть и избегать незапланированных расходов. Если размер файла превышает ограничения, может потребоваться приостановить загрузку, пока не удастся подключиться к сети Wi-Fi, после чего загрузка возобновится автоматически. Просмотреть файл в очереди можно с помощью приложения «**Загрузки**».

Загруженные файлы сохраняются в каталоге «Загрузка», ко-

торый можно просмотреть в режиме подключения к компьютеру. Файлы в этом каталоге можно просматривать и копировать.

#### Запуск приложения «Загрузки» и управление загруженными файлами

• Нажмите на значок «Загрузки» на главном экране или на экране «Приложения».

• Нажмите на элемент, который необходимо открыть.

• Для просмотра предыдущих загрузок нажимайте на соответствующие надписи.

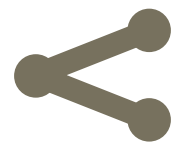

• Выделите элементы, которые требуется отправить. Затем нажмите на **значок** «**Отправить**» и выберите способ отправки из списка.

• Выделите элементы, которые требуется удалить. Затем нажмите на значок «Корзина».

• В нижней части экрана выберите Сортировать по размеру или Сортировать по дате, чтобы сменить порядок сортировки.

#### Продление времени работы батареи

Чтобы увеличить время работы от одного заряда аккумулятора, отключите ненужные функции. Кроме того, можно контролировать потребление заряда различными приложениями и системными ресурсами.

Чтобы настроить параметры, описанные в этом разделе, сначала нажмите на значок «*Настройки*» на главном экране или экране «Приложения».

#### Продление времени работы от батареи

• Если вы не используете *Wi-Fi*, отключите эту функцию с помощью приложения «*Настройки*».

• Уменьшите яркость экрана и сократите время перехода в спящий режим *Настройки* > *Экран*.

• Если вам не нужна автоматическая синхронизация данных

RMD-917G

для всех приложений, отключите ее **Настройки > Аккаунты**. Обратите внимание, что вам придется вручную выполнять синхронизацию для получения сообщений, электронной почты и другой новой информации и вы не будете получать уведомления об обновлениях.

• Если вы точно знаете, что будете находиться вне зоны покрытия мобильной сети или сети Wi-Fi в течение некоторого времени, перейдите в Режим полета.

Нажмите и удерживайте кнопку выключения, пока не откроется окно с параметрами планшета. Затем выберите Режим полета.

#### Проверка уровня заряда батареи и сведений о ее использовании

• Откройте *Настройки > Батарея*.

В списке в верхней части экрана появится информация об использовании батареи для каждого приложения и службы. Чтобы просмотреть подробную информацию, нажмите на диаграмму. На экране сведений для некоторых приложений есть кнопки, с помощью которых можно настроить параметры использования батареи или остановить работу этого приложения.

Состояние батареи (зарядка и разрядка), а также уровень ее заряда (в процентах от полного) отображаются в верхней части экрана.

На диаграмме разрядки отображается динамика изменения уровня заряда с момента последней зарядки, а также информация о том, как долго устройство работает от батареи.

#### Оптимизация использования памяти

В большинстве случаев приложения не нуждаются в управлении помимо их установки, запуска и собственно использования. Однако иногда возникают случаи, когда необходимо подробнее узнать о том, что происходит на устройстве.

Приложения используют два типа памяти: внутреннюю и оперативную. Внутренняя память используется для собственных

целей, включая постоянное хранение файлов, настроек и прочих данных. Оперативная память предназначена для временного хранения информации и быстрого доступа к ней.

Android управляет и тщательно следит за той частью внутренней памяти, в которой хранятся система и приложения, а также большая часть их данных, поскольку в ней может размещаться ваша личная информация. При подключении устройства к компьютеру через USB-кабель эта часть внутренней памяти недоступна для просмотра. Другая часть внутренней памяти, в которой хранятся музыка, загруженные файлы и прочая информация, видна.

Android также управляет выделением оперативной памяти приложениям. Недавно использованная информация может кэшироваться для быстрого доступа к ней на случай, если она понадобится снова, однако когда в оперативную память потребуется записать новые данные, прежние будут стерты.

Перечисленные ниже пользовательские действия прямо или косвенно влияют на то, как приложения используют внутреннюю память.

• Установка и удаление приложений.

- Загрузка файлов в браузере, Gmail и других приложениях.
- Создание файлов (например, фотографий).
- Удаление загруженных или созданных файлов.

• Копирование файлов между устройством и компьютером через USB-кабель или Bluetooth.

Управлять тем, как приложения используют память, обычно нет необходимости. Однако можно следить за этими процессами и останавливать их в случае сбоев.

#### Использование экрана «Приложения»

На экране «Приложения» можно настраивать параметры, влияющие на использование памяти устройством. Чтобы просмотреть эти настройки, выполните указанные ниже действия.

1. На главном экране или экране «Приложения» нажмите на значок «*Настройки*».

2. В разделе нажмите Приложения.

В верхней части экрана появятся вкладки, на каждой из которых приведен список приложений или их компонентов.

• **Сторонние**. Здесь показаны приложения, загруженные из магазина Google Play или других источников.

• Работающие. Здесь показаны приложения, процессы и службы, которые выполняются в данный момент или элементы которых содержатся в кэше, а также указано, какой объем оперативной памяти использует тот или иной процесс.

На диаграмме в нижней части вкладки «Выполняемые сейчас» показан общий объем используемой и свободной оперативной памяти. Чтобы переключить режим, нажмите Показать процессы в кэше или Показать активные службы под диаграммой.

• Все. Здесь показаны все приложения, предустановленные на Android-устройстве, а также загруженные из магазина Google Play и других источников.

Чтобы изменить порядок сортировки списков на вкладках Загруженные или Все, нажмите кнопку меню и выберите команду Упорядочить по размеру.

Чтобы просмотреть сведения о приложении или другом элементе на какой-либо из вкладок, нажмите на его название. Доступная информация и средства управления зависят от приложения, но обычно включают перечисленные ниже компоненты.

• Кнопка Остановить. Останавливает работу приложения, в котором произошел сбой. Остановка приложения, процесса или службы может привести к тому, что устройство начнет работать неправильно. После этого может потребоваться его перезагрузка.

• Кнопка Удалить. Удаляет приложение и все его данные и настройки.

• Кнопка Отключить. Отключает запуск приложения, но не удаляет его. Эта функция доступна для некоторых приложений и служб, которые нельзя удалить.

• Кнопка Стереть данные. Удаляет настройки и другие данные, не удаляя само приложение.

• Раздел Кэш. Здесь показано, какой объем данных приложения хранится во временной памяти планшета, и есть кнопка для ее очистки.

• Раздел Запускать по умолчанию. Если приложение настроено для запуска определенных типов файлов по умолчанию, этот флажок можно снять.

• Раздел Разрешения. Здесь перечислены все категории информации о планшете и данных, к которым у приложения есть доступ.

#### Использование клавиатуры

Текст на устройстве можно набирать с помощью экранной клавиатуры. В некоторых приложениях клавиатура открывается автоматически, в других она появляется при нажатии на то место экрана, куда необходимо ввести текст.

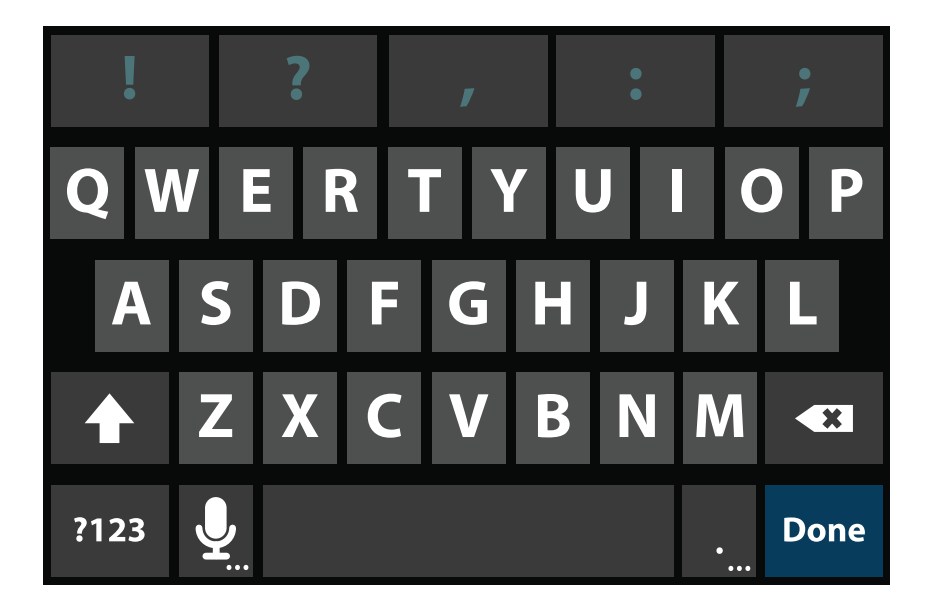

Во время ввода клавиатура предлагает варианты над верхней строкой клавиш. Чтобы принять предложение, нажмите на него.

#### Основные операции редактирования

• Перемещение места вставки. Нажмите на экран в том месте, куда необходимо ввести текст. В новом месте появится курсор, а под ним – маркер. Перетаскивая его, можно переместить курсор.

• Выделение текста. Нажмите на текст и удерживайте или дважды нажмите на него.

В результате будет выделено ближайшее слово, а по его бокам появятся маркеры. Перетаскивая их, можно изменить выделенную область.

Через несколько секунд маркер исчезнет, чтобы не мешать работе. Чтобы снова отобразить его, нажмите на текст еще раз.

• Удаление текста. Чтобы удалить выделенный текст или

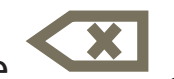

символ перед курсором, нажмите

• Вырезание, копирование и вставка. Выделите нужный текст, затем нажмите кнопку

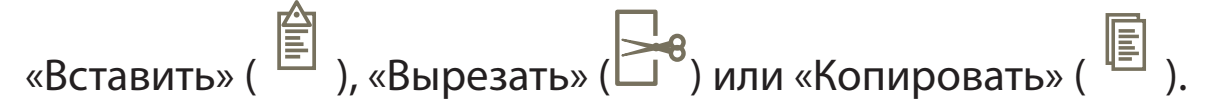

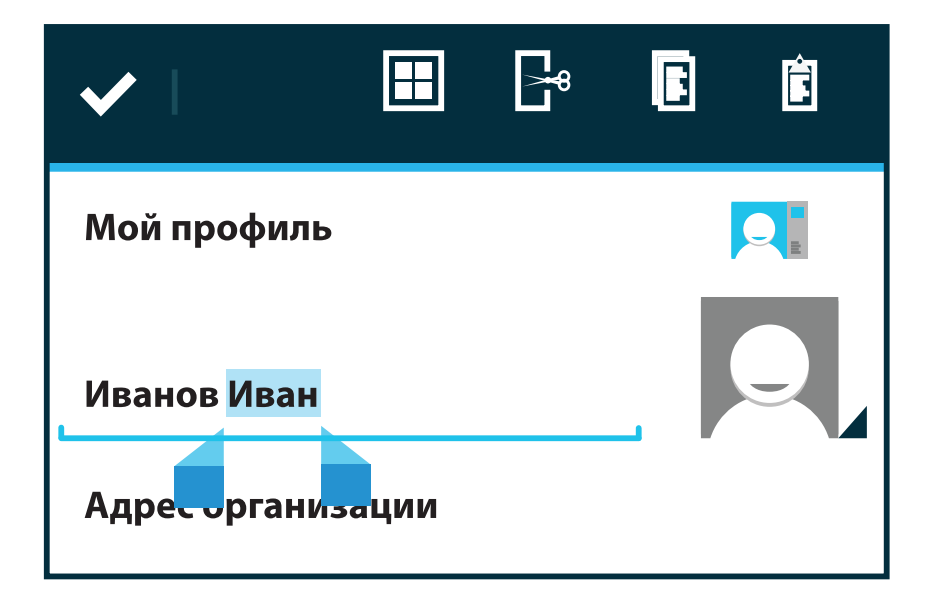

Чтобы убрать клавиатуру с экрана, нажмите Готово.

• Ввод заглавных букв. Чтобы ввести одну заглавную букву, нажмите клавишу Shift Фодин раз.

Нажмите и удерживайте клавишу Shift 🏠 во время ввода текста. Отпустив ее, вы вернетесь в режим ввода строчных букв.

• Смена регистра клавиатуры. Дважды нажмите клавишу Shift • или нажмите и удерживайте ее, пока она не изменится

RMD-917G

на 🛨 . Чтобы вернуться к строчным буквам, снова нажмите клавишу Shift 🛨 .

• Отображение цифр и символов. Нажмите клавишу ?123. Чтобы просмотреть дополнительные варианты, нажмите клавишу = \ <.

• Быстрый доступ к часто используемым знакам препинания и символам. Нажмите и удерживайте клавишу справа от пробела (на ней изображена точка).

• Ввод специальных символов. Нажмите и удерживайте клавишу Shift • , а затем нажмите клавишу с маленьким серым символом в углу, чтобы ввести его.

Чтобы просмотреть дополнительные буквы, символы или цифры, которые можно ввести с помощью определенной клавиши, нажмите и удерживайте ее.

Чтобы изменить параметры клавиатуры, нажмите на значок «Настройки» и выберите Язык и ввод.

#### Голосовой ввод

Текст можно вводить с помощью функции голосового ввода. Она использует службу распознавания речи Google, поэтому для работы с ней необходимо подключение к мобильному каналу передачи данных или сети Wi-Fi.

Текст, введенный в голосовом режиме, выделяется подчеркиванием. Вы можете продолжить ввод, чтобы сохранить набранный текст, либо удалить его.

Вводить текст в голосовом режиме можно в большинстве приложений, где доступна экранная клавиатура.

1. Нажмите на текстовое поле или место в уже введенном тексте.

2. Нажмите клавишу «Микрофон» ( У) на экранной клавиатуре.

3. Когда появится картинка микрофона, произнесите то, что нужно ввести.

Чтобы ввести знак препинания, произнесите слово «запятая», «точка», «вопросительный знак» или «восклицательный знак».

Во время пауз произнесенный текст преобразуется службой распознавания речи и вводится в текстовое поле с подчеркиванием. С помощью клавиши «Удалить» подчеркнутый текст можно удалить. Если начать ввод текста или продолжить его произнесение, выделение подчеркиванием пропадет.

Чтобы улучшить обработку голосовых команд, служба распознавания речи Google может записывать во временную память устройства фоновый шум в течение нескольких секунд. Эти записи не отправляются в Google.

# Подключение к сетям и устройству

#### Подключение к сетям Wi-Fi

**Wi-Fi** – это технология беспроводных сетей, которая обеспечивает доступ в Интернет на расстоянии до 100 метров в зависимости от маршрутизатора Wi-Fi и окружающих условий.

Для использования канала Wi-Fi необходимо подключиться к беспроводной точке доступа. Некоторые такие точки открыты, поэтому к ним можно подключиться без особого труда, другие защищены (например, цифровыми сертификатами и другими средствами предотвращения несанкционированного доступа) и требуют дополнительной настройки.

Чтобы продлить время работы от батареи, отключайте Wi-Fi, когда не используете эту функцию. Кроме того, устройство можно настроить для автоматического отключения от сетей Wi-Fi при переходе в спящий режим.

#### Включение Wi-Fi и подключение к сети Wi-Fi

При добавлении сети Wi-Fi на этапе первоначальной настройки планшетного ПК функция Wi-Fi включается автоматически.

1. На главном экране или экране «Приложения» нажмите на значок «*Настройки*».

#### 2. Нажмите **Беспроводные сети > Wi-Fi.**

3. Установите переключатель Wi-Fi в положение Вкл.

Устройство выполнит поиск и покажет названия найденных сетей Wi-Fi. Защищенные сети отмечены значком замка. Если устройство обнаружит сеть, которая ранее уже использовалась, оно подключится к ней автоматически.

4. Чтобы просмотреть дополнительные сведения о сети или подключиться к ней, нажмите на ее название.

Если сеть защищена, будет предложено ввести пароль или другие учетные данные. (Подробные сведения можно получить у администратора сети.) Чтобы изменить настройки сети, нажмите и удерживайте ее название.

#### Добавление сети Wi-Fi

Чтобы устройство запомнило сеть Wi-Fi, связанные с ней учетные данные и параметры безопасности и автоматически подключалось к ней при обнаружении, эту сеть можно добавить в список. Кроме того, добавить сеть Wi-Fi придется в том случае, если она не транслирует свое название (SSID) либо устройство находится вне зоны ее покрытия. Чтобы подключиться к защищенной сети, необходимо сначала уточнить параметры безопасности у ее администратора.

1. Включите Wi-Fi, если это еще не сделано.

2. На экране настроек Wi-Fi нажмите + .

3. Введите название сети (SSID). При необходимости укажите параметры защищенного подключения и конфигурации.

#### 4. Нажмите Сохранить.

Устройство сохранит информацию об этой сети и автоматически подключится к ней, когда вы в следующий раз попадете в зону ее действия.

#### Удаление сети Wi-Fi

Сведения о сети Wi-Fi можно удалить с планшетного ПК, если необходимо запретить автоматическое подключение к ней либо она больше не используется.

- 1. Включите Wi-Fi, если это еще не сделано.
- 2. На экране настроек Wi-Fi нажмите на название сети.
- 3. В открывшемся диалоговом окне нажмите Удалить.

# Настройка уведомлений Wi-Fi, правила отключения и другие расширенные параметры

Чтобы настроить расширенные параметры сети Wi-Fi, выполните указанные ниже действия.

1. Включите Wi-Fi, если это еще не сделано.

2. На экране настроек сети Wi-Fi нажмите кнопку меню и выберите **Дополнительные функции**.

Ниже перечислены настройки, которые можно изменить.

• Уведомления о сетях. По умолчанию при включенном модуле Wi-Fi и обнаружении устройством открытых сетей в строке состояния появляются соответствующие уведомления. Чтобы отключить их, снимите этот флажок.

• Не отключать Wi-Fi в спящем режиме. По умолчанию устройство не отключается от сети Wi-Fi при переходе экрана в спящий режим и сохраняет подключение к каналу передачи данных.

Этот параметр позволяет выбрать другой режим работы: сохранять соединение с сетью Wi-Fi только при подключенном зарядном устройстве (в этом случае время работы от батареи не имеет значения) или никогда не сохранять его при переходе в спящий режим. Последний вариант обычно приводит к увеличению объема переданных данных. Вы можете снова изменить этот параметр, если получите уведомление о приближении к заданному лимиту мобильного трафика.

• **МАС-адрес**. МАС-адрес устройства, подключенного к сети Wi-Fi.

• **IP-адрес**. IP-адрес, назначенный устройству в сети Wi-Fi, к которой оно подключилось (если в настройках не задан вручную статический IP-адрес).

#### Связанные настройки

Чтобы подключиться к сети Wi-Fi или отключиться от нее, нажмите на значок «Настройки» выберите «Wi-Fi».

Чтобы задать параметры передачи данных, нажмите на значок «Настройки» выберите «Передача данных».

#### Подключение к компьютеру через USB

Для подключения к компьютеру передачи музыки, фотографий и других файлов в обоих направлениях можно использовать USB-кабель. При таком соединении используется протокол МТР, поддерживаемый большинством версий Windows.

USB-накопитель планшета, подключенного к USB-порту компьютера, определяется в качестве диска и появляется на компьютере. Для этого необходимо:

1. Нажать появившийся в правом нижнем углу значок USB.

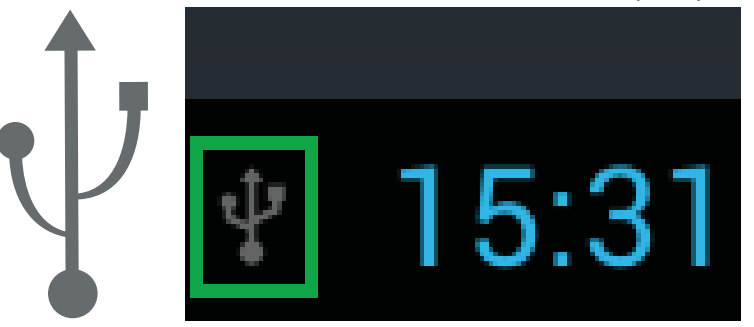

2. Нажать на открывшийся пункт USB-подключение установлено.

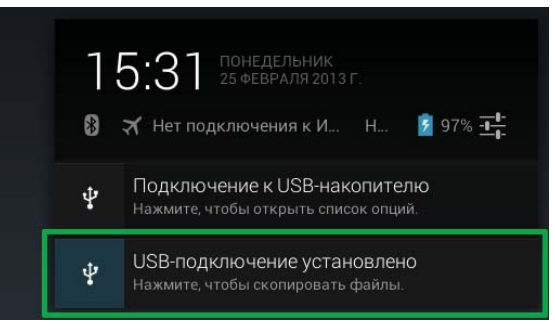

3. Включить USB-накопитель.

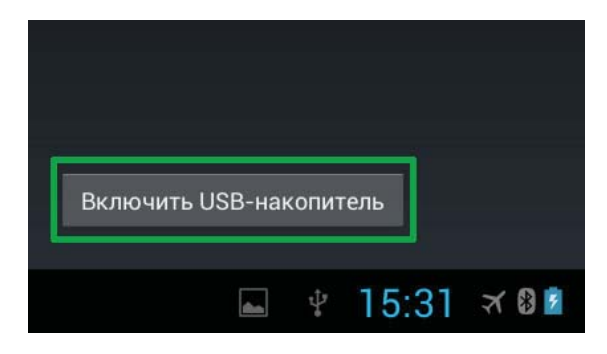

После этого с диском можно обмениваться файлами, как с любым другим внешним устройством.

Импортер: ООО «АКСФОТО» 129366, г.Москва, ул.Космонавтов д.8 Рос&Мур 12100, Монтесито Роад Юнит 146 Росмур, СА 90720 (888) 540-0614 США

Ross&Moor 12100 Montecito Road Unit146 Rossmoor, CA 90720 (888) 540-0614 USA

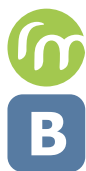

www.ross-moor.ru

vk.com/rossandmoor

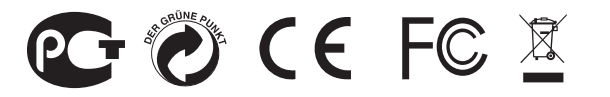